# Guía

Generación de Reportes de la Razón Electrónica de Pago del Impuesto de Timbres Fiscales, Tarifa Específica

#### GSAT

Reporte Menaual de Razones Electrónicas de Pago Emilidos Manter o Menaual ma

| Ma Correlativo | MT/CUI smithle                                                                                                    | Apcelo 2073                                                                                                    |        |       |             |
|----------------|----------------------------------------------------------------------------------------------------|----------------------------------------------------------------------------------------------------|--------|-------|-------------|
|                | American                                                                                                    | Homore Har equilibrium age                                                                                                    | Mes    | Ana   | Monto total |
| 9              | - 18                                                                                                    | AND A REAL PROPERTY AND A REAL PROPERTY.                                                                                                    | Aposto | 2023  | 08.0        |
| . #            | 14007398                                                                                                    | NUMBER OF STREET, STREET, STRE | Agoido | 203   | 900         |
| 4              | 10000100                                                                                                    | Annual Contractory of the Annual Contractory                                                                                                    | Agosto | 2003  | 0320.00     |
| 8              | interaction (                                                                                                    | NUMBER OF STREET, STREET, ST. ST. ST. ST. ST. ST. ST. ST. ST. ST.                                                                                                    | Agoses | 2023  | 200.00      |
| 6              | an an                                                                                                    | And a contract of the second second                                                                                                    | Apuno  | 1025  | 062 90      |
| 3              | antonio                                                                                                    | COLUMN DOWN OF CASE OF CASE OF CASE                                                                                                    | Agoste | 9039  | (CID OF     |
| 9              | COLONNAL COLONNAL COL | Management of the local division of the local division of the loca | Agosta | 2003  | 050.00      |
| 0              |                                                                                                    | COMPANY OF THE OWNER WITH THE PARTY OF                                                                                                    | Aucosa | 2023  | 000.00      |
| TP.            | - Toronton                                                                                                    | NUMBER OF TAXABLE PARTY OF TAXABLE                                                                                                    | Agosta | 2023  | (TRACK)     |
| H /            | and in the local data                                                                                                    | Charlen in some of the second second se                                                                                                    | Ascent | 24220 | THO ON      |
|                | Contraction of the local division of the local division of the loc | A REAL PROPERTY AND A REAL PROPERTY AND A REAL PROPERTY A REAL PROPERTY AND A REAL PROPERTY AND A REAL PRO | Aposto | 5039  |             |

Pápita I de 1 PORE/2022 21:55:05

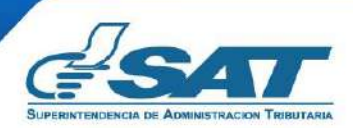

Contribuyendo por el país que todos queremos

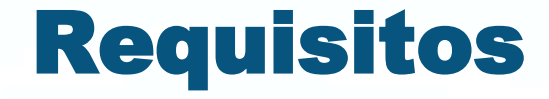

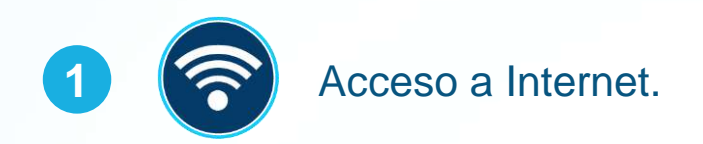

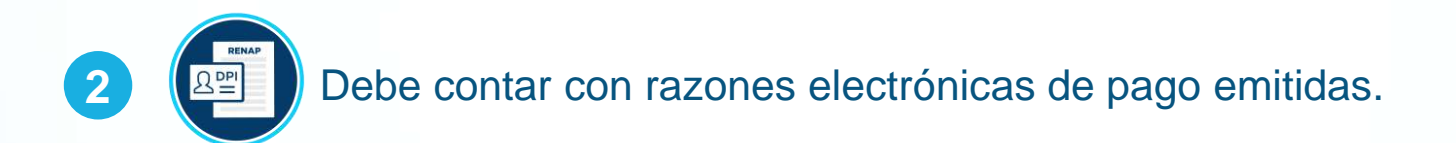

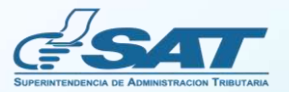

## **Beneficios**

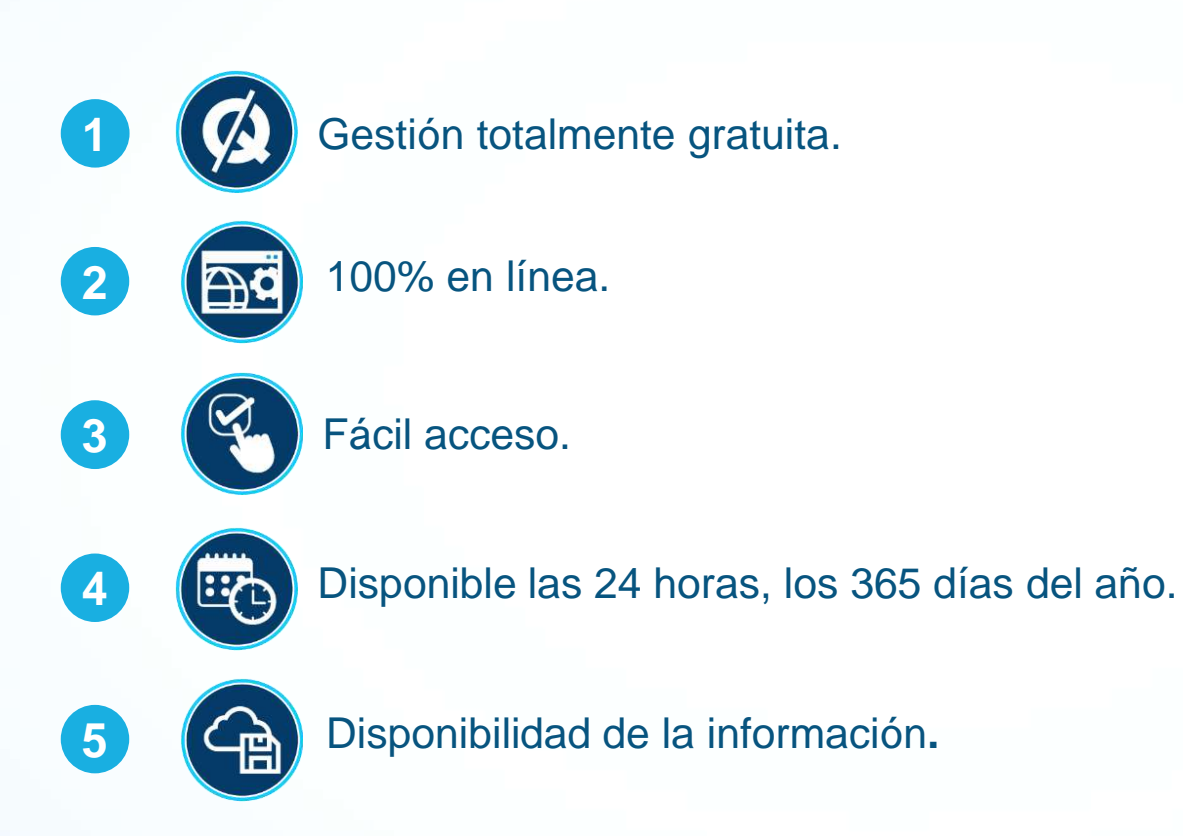

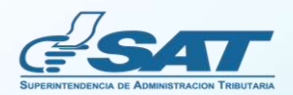

## Opciones de reportes disponibles desde la Agencia Virtual

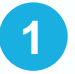

## Reporte Mensual de Razones Electrónicas de Pago Emitidas.

Opción que le permite consultar las razones electrónicas que ha emitido por mes. Muestra los datos por rubros totalizados por NIT y cuenta con la opción **Detalle**, la cual puede seleccionar para conocer la integración de las razones electrónicas emitidas. Cuenta con la opción de descargar la información del reporte y detalle en formato **PDF** o **Excel**.

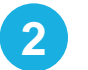

#### Reporte de Razones Electrónicas de Pago Emitidas por NIT Totalizado.

Opción que le permite consultar por NIT, por mes o año, las razones electrónicas que ha emitido **a un contribuyente en específico**. Presenta la información por rubros totalizados y cuenta con la opción **Detalle**, la cual puede seleccionar para conocer la integración de las razones electrónicas emitidas. Cuenta con la opción de descargar la información del reporte y detalle en formato **PDF** o **Excel**.

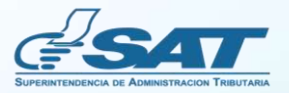

### **Pasos para generar los reportes**

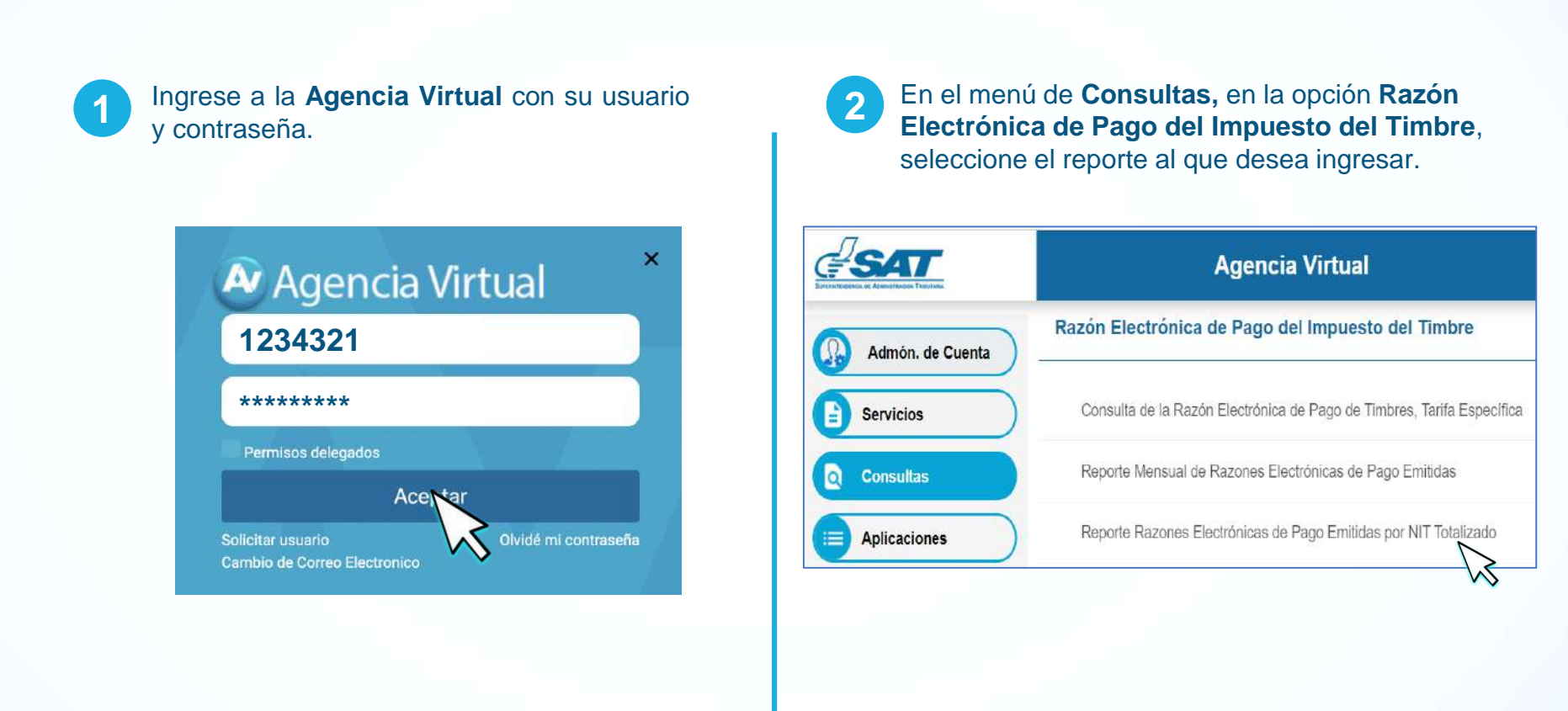

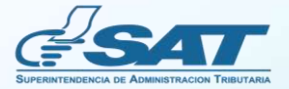

Si selecciona el **Reporte Mensual de Razones Electrónicas de Pago Emitidas**, elija el año y mes que desea consultar y presione **Buscar**.

3

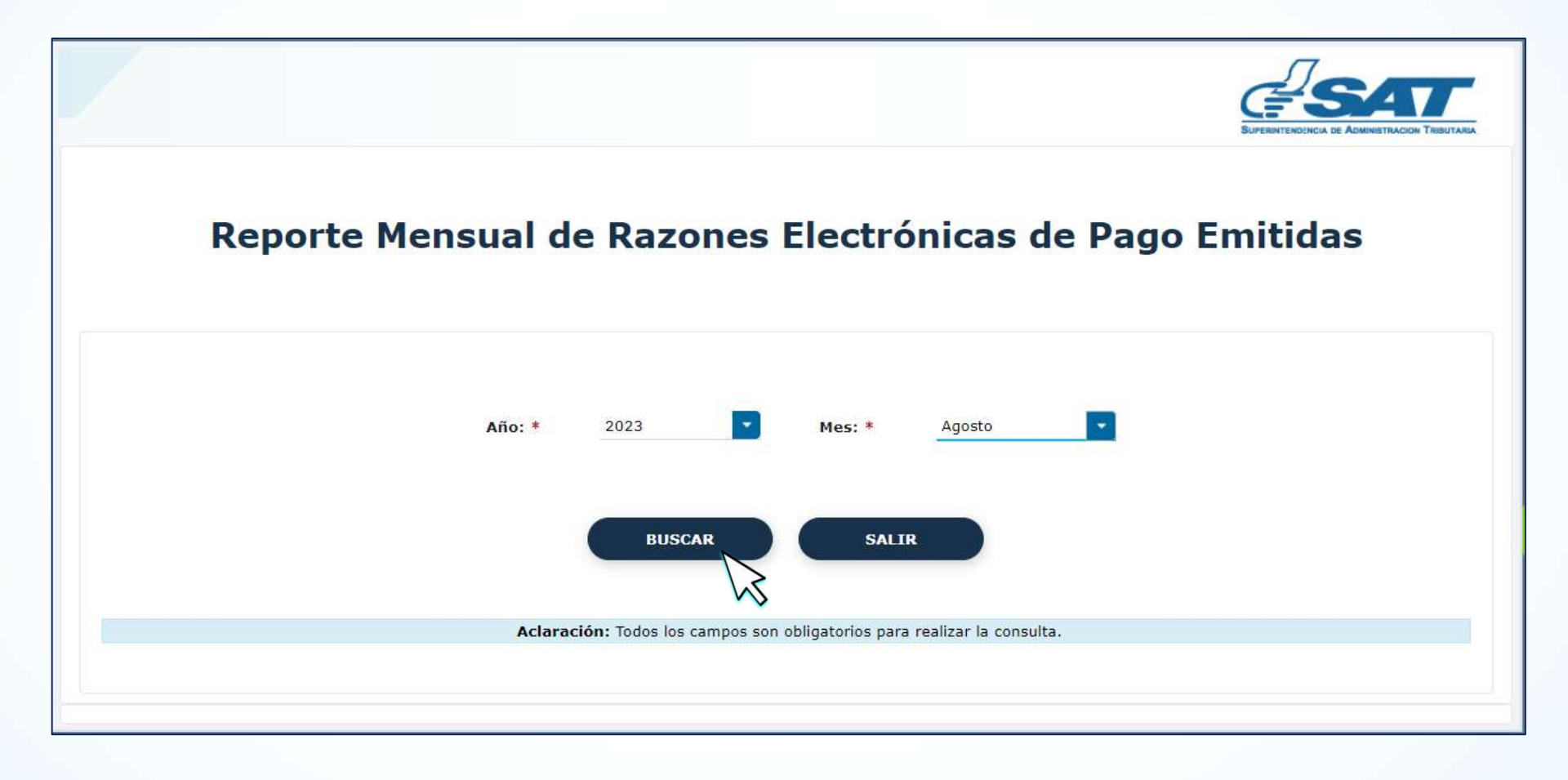

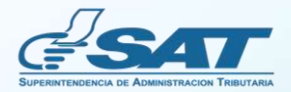

Si selecciona el **Reporte de Razones Electrónicas de Pago Emitidas por NIT Totalizado**, ingrese el NIT, elija el año y mes que desea consultar y presione la opción **Buscar**. En este reporte podrá consultar la información por NIT y mes o año. Si requiere la información por todo el año, seleccione en el apartado **Mes** la opción **Todos**.

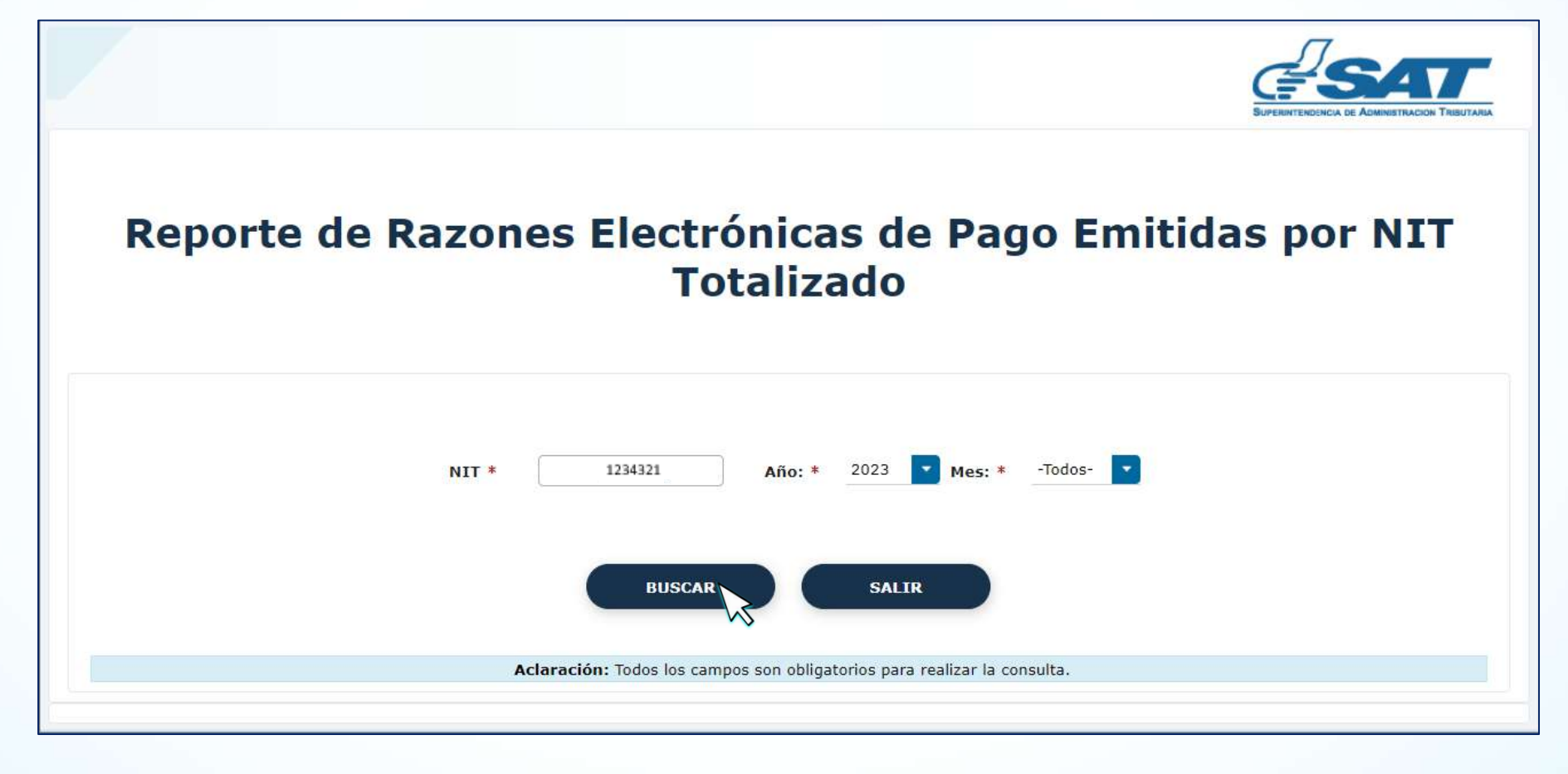

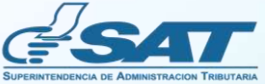

5

El sistema desplegará la información generada, si requiere conocer la integración de las razones electrónicas emitidas, seleccione la opción **Detalle**.

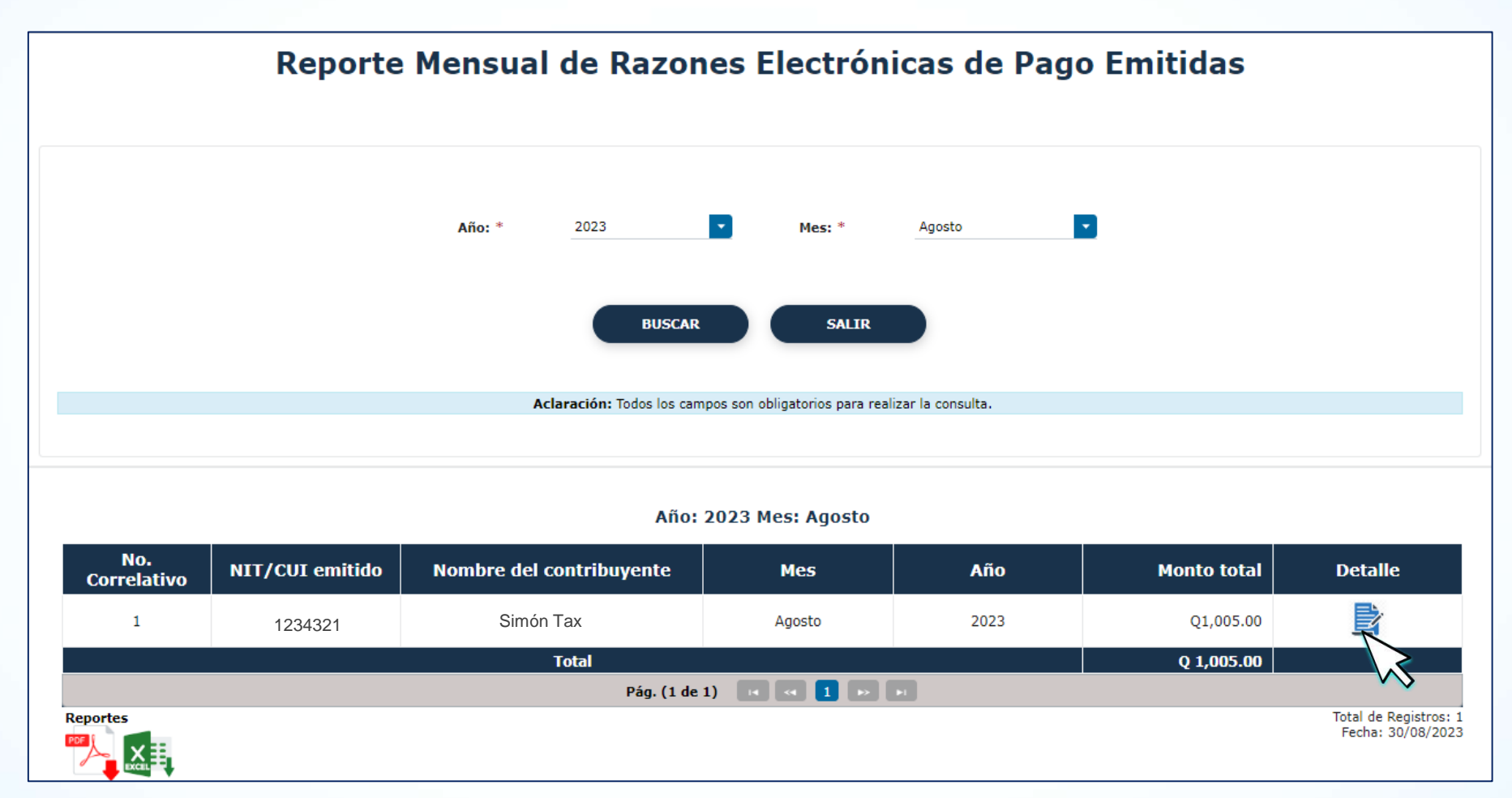

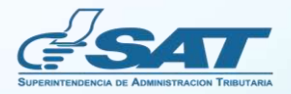

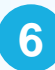

La opción **Detalle** muestra los datos que integran el monto total seleccionado..

Detalle

#### Detalle de Razones Electrónicas de pago Emitidas

NIT:1234321

Nombre: SIMÓN TAX

Año: 2023 Mes: Agosto

| No.<br>Correlativo | Número de la<br>razón emitida | Tipo de documento<br>(razón)                                                                               | Fecha de<br>emisión | Monto total | Fecha de único<br>uso utilizado | Emitida por el<br>notario | Emitida con<br>permisos<br>delegados | NIT Delegado                               |
|--------------------|-------------------------------|----------------------------------------------------------------------------------------------------|---------------------|-------------|---------------------------------|---------------------------|--------------------------------------|--------------------------------------------|
| 1                  | 1693325734962                 | Testimonios Especiales                                                                                     | 29/08/2023          | 5.00        |                                 | Si                        | No                                   | No                                         |
| 2                  | 1693258428438                 | Títulos de concesiones de<br>explotación de bosques<br>nacionales, minas, canteras y<br>cualesquiera otras | 28/08/2023          | 1000.00     |                                 | Si                        | No                                   | No                                         |
|                    |                               | Total                                                                                                    |                     | Q 1,005.00  |                                 |                           |                                      |                                            |
|                    | Pág. (1 de 1) 📧 🔜 🚹 🔛 💷       |                                                                                                    |                     |             |                                 |                           |                                      |                                            |
| Reportes           |                               |                                                                                                    |                     |             |                                 |                           |                                      | Total de Registros: 2<br>Fecha: 30/08/2023 |

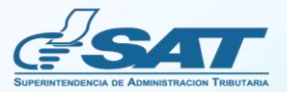

×

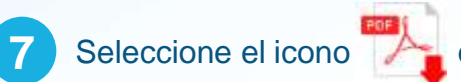

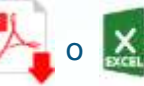

Seleccione el icono 🥍 o 🔛 para descargar la información en el formato de su conveniencia.

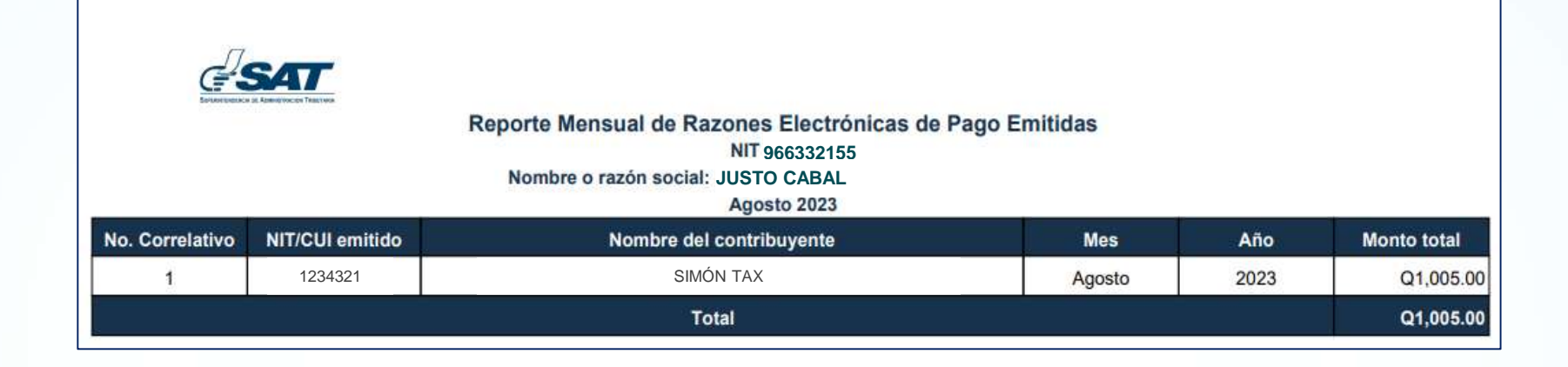

|   | А                                                        | B C D E         |                          |        |      | F           |  |  |  |  |
|---|----------------------------------------------------------|-----------------|--------------------------|--------|------|-------------|--|--|--|--|
| 1 | Reporte Mensual de Razones Electrónicas de Pago Emitidas |                 |                          |        |      |             |  |  |  |  |
| 2 | NIT 9663321555                                           |                 |                          |        |      |             |  |  |  |  |
| 3 | Nombre o razón social: JUSTO CABAL                       |                 |                          |        |      |             |  |  |  |  |
| 4 | Agosto 2023                                              |                 |                          |        |      |             |  |  |  |  |
| 5 |                                                          |                 |                          |        |      |             |  |  |  |  |
| 6 | No. Correlativo                                          | NIT/CUI emitido | Nombre del contribuyente | Mes    | Año  | Monto total |  |  |  |  |
| 7 | 1                                                        | 1234321         | SIIMÓN TAX               | Agosto | 2023 | Q 1,005.00  |  |  |  |  |
| 8 |                                                          |                 | Total                    |        |      | Q1,005.00   |  |  |  |  |
| 9 |                                                          |                 |                          |        |      |             |  |  |  |  |

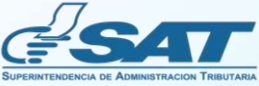

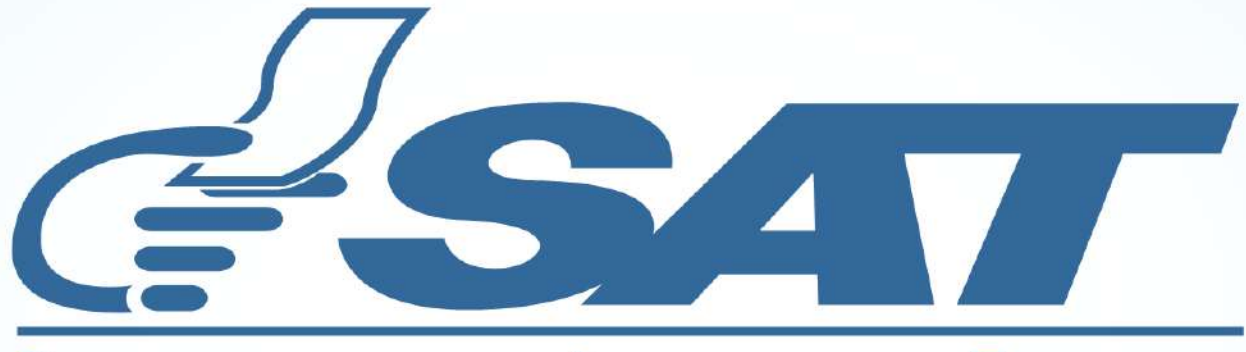

### SUPERINTENDENCIA DE ADMINISTRACION TRIBUTARIA

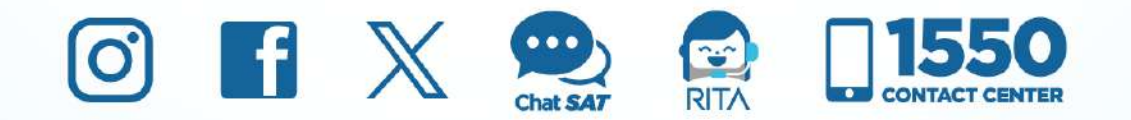